# **Problem**

In our pursuit to refine the Payroll Process, a critical analysis of the existing setup has revealed a limitation in the PayInfo table. Currently, it accommodates only one record per company, overlooking the necessity to store yearly numbers per company. Given the dynamic nature of payroll numbers that change on an annual basis, it's imperative to augment the current structure to better align with our requirements.

The proposed modification involves the addition of a "Year" column to the PayInfo table. This addition is pivotal for distinguishing rates across different years, providing a comprehensive historical perspective. However, prior to the implementation of this change, a meticulous analysis is imperative. Considering the substantial scale of our ERP system, it's crucial to identify and trace all areas that will be impacted by this modification.

Our primary objective is to seamlessly integrate the "Year" column into the PayInfo table, ensuring minimal disruption to the existing processes while enhancing our ability to track and manage yearly payroll rates effectively.

# **Objective**

Our objective is to augment the existing Payroll Process by introducing a robust Yearly Rate Tracking mechanism. Presently, the table supports only one record per company, which proves inadequate for our dynamic payroll requirements that evolve on a yearly basis.

The key objective is to seamlessly integrate a "Year" column into the PayInfo table. This addition will empower us to capture and manage yearly payroll rates for each company efficiently. The "Year" column will serve as a vital parameter, allowing us to distinguish and store rates specific to each fiscal year.

Our focus is not only on meeting the immediate need for yearly rate tracking but also on establishing a foundation for scalability and adaptability within the payroll framework. This objective aligns with our broader goal of creating a resilient and flexible system that can effortlessly accommodate future enhancements and adjustments.

# **Analysis**

The proposed modification to the PayInfo Table introduces a crucial shift by necessitating the capture of information on a yearly basis for each company. This enhancement demands a comprehensive analysis to understand the intricacies of the current system and ensure a seamless transition to the updated structure.

- 1. **Dependency Identification:** To initiate our analysis, we will leverage SQL Server Management Studio to generate a dependencies list for the RcPcan database. This list will serve as a key resource in identifying the objects relying on the PayInfo Table. The dependencies list will include views, stored procedures, and other essential entities. By closely examining this information, we can discern the scope of impact caused by modifying the PayInfo Table.
- 2. Comprehensive Scripting: A meticulous search for references to the "PayInfo" table will be conducted by scripting out the Views, Stored Procedures, and Functions across all systems. This thorough examination is imperative to unveil the intricacies of how the table is currently utilized in various scenarios. The primary goal is to identify potential dependencies and usages that might be affected by the proposed changes.

Following a meticulous examination of the instances in ERP databases, we have pinpointed scenarios where the addition of the year component in the WHERE clause is imperative. This refinement is pivotal to tailor the system's behavior, enabling precise selection of the pertinent PayInfo record based on the specified year. It aligns seamlessly with our objective of transitioning to storing yearly company information in the PayInfo table.

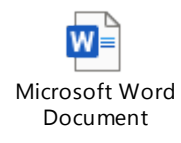

## Affected S.Proc List

Having gained a comprehensive understanding of the potential areas of impact within the system, let's shift our focus to the specific enhancements required. The primary modification involves introducing a new column, "Year," to the PayInfo table. This addition empowers us to distinguish rates on a yearly basis for each company.

Furthermore, the necessary adjustments extend to queries and business logic associated with the PayInfo table. These modifications ensure seamless integration of the new "Year" column, guaranteeing that all data retrieval and calculations align with the pertinent year for each company's payroll information.

Considering the requirements, our task involves incorporating a new field named "PayYear" into the PayInfo table. Let's delve into the attributes of this field:

**Data Type**: The "PayYear" field should be of the data type that can store only the year information. A common choice for this purpose is the "INT" data type.

**Format**: The field should contain only the year information in a numeric format. For example, it should store values like "2023," "2024," etc., representing the respective years.

**Uniqueness**: Each combination of "PayYear" and "Company" should be unique. This ensures that we can store the Ei and CPP percentages for each company for different years without any conflicts.

**Range**: The "PayYear" field should accommodate a range of years that meets the requirements of the system. For instance, if we plan to store data for the next ten years, the data type chosen should support this range.

Having considered these characteristics, we guarantee that the "PayYear" field is well-equipped to fulfill the precise requirements of storing EI and CPP percentages for each company annually. Now, let's delve into the existing table structure of PayInfo.

Based on the requirements and considerations, we will proceed with the following changes to the PayInfo table:

- 1. Add a new field called "PayYear" of data type "SmallInt" to store the year information.
- 2. Set the "PayYear" field as a mandatory field (NOT NULL) to ensure every record has a valid year value.
- 3. Set the default value for the "PayYear" field to 2023 to be used when inserting new records.
- 4. Create a unique index on the combination of "PayYear" and "Company" to ensure that each year's data for each company is unique.

With the incorporation of the PayYear field, we can now capture specific details for each year's payroll, including PayPeriods, LastPeriodEnding, CPP Exempt Amount, CPP Percentage, CPP Maximum, EI Percentage, and EI Maximum. This structured association guarantees accurate and well-organized payroll data for each payroll cycle.

# Pay Info Screen Rules Analysis :

Analyzing the PayRoll Info screen reveals that it currently captures crucial payroll details, encompassing the Pay Period, CPP Exempt Amount, the Last Period for which Payroll was completed, CPP and El Maximum figures, and the Percentage for CPP and El Deduction.

The introduction of the Year field to the PayInfo table prompts a careful examination of potential impacts on this screen. Integrating the Year field into the screen is imperative to allow users to specify the year for which they are entering payroll information. The screen must undergo modifications to seamlessly interact with the PayInfo table, ensuring accurate data capture for the designated year. Additionally, any associated business rules linked to the PayRoll Info screen might necessitate adjustments to incorporate the Year field and perform validations accordingly. To evaluate the repercussions of introducing the Year field to the PayInfo table on the PayInfo Screen's business rules, an examination of the associated WebRule and server rules is needed.

Presently, no web rules directly address this modification.

Our focus shifts to the "User Defined Business Rules" within the Server Rules Screen in the Administration module. One rule of significance in this context is "CrChkDelPayInfo." This server rule dictates the conditions under which PayInfo records are eligible for deletion.

From our analysis, it's evident that currently, only one business rule is set up. Moving forward, we need to explore and establish various rules tailored to different conditions based on our new objectives.

| Add                                                                                                    | Update                                                                                                    | Delete                                                                                                    | Constraints                                                                                                    |
|----------------------------------------------------------------------------------------------------|----------------------------------------------------------------------------------------------------|----------------------------------------------------------------------------------------------------|----------------------------------------------------------------------------------------------------|
| <ul> <li>When the Add button is pressed, check to see Dec payroll of the current year is completed or if no payroll info exists.</li> <li>If December Payroll has been completed, add a PayInfo record to the maximum year of the same company and populate year field, also copy the maximum Last Period Ending, make year field read-only. If not completed "Kindly complete December Month End Payroll."</li> <li>If no Payroll, add current year to year field and let user enter the Last Period Ending</li> </ul> | If there is only one row in the<br>PayInfo table, the period<br>ending should be allowed to<br>change, if no payroll has been<br>posted to AP. | Allow delete of latest row, only if<br>last Period Ending is greater than<br>or equal to maximum pay period<br>inside the payroll table. | In the Payrolls screen, Add<br>Constraint,<br>Payroll can be done only if the<br>chosen period year info is<br>present in PayInfo table,<br>"Please add PayRoll Info for the<br>current year, before doing<br>payroll." |
|                                                                                                    | Allow the latest year row to be updated for the same company                                                                                   |                                                                                                    |                                                                                                    |

Screen Design:

We structure the layout for the new fields within the current screen. Specifically, the addition of two fields—Year Max Pensionable Earnings (YMPE) and Year Max Insurable Earnings (YMIE). These fields are crucial for capturing information on the annual maximum pensionable and insurable earnings permitted by CRA.

**Current Design** 

| Your Logo He                    | ere                                    |                                                                        |                                                       | John Doe 🔻 ACME Administration Sign O                                                                                                    |
|---------------------------------|----------------------------------------|------------------------------------------------------------------------|-------------------------------------------------------|----------------------------------------------------------------------------------------------------|
| 🕾 Operation 🛛 🔺 Data The        | er 💣 Rule Tier 😚 Client Tier 💸         | Maintenance 🏾 Report 🗳 Generation 🛛 🛸 User Guide                       |                                                       | 000                                                                                                    |
| Client Tier> Screen> Object IDE |                                        | Wednesday, August 2, 2023                                              | English (United                                       | States)                                                                                                    |
| PayRoll Info                    | ٩                                      |                                                                        |                                                       |                                                                                                    |
| All changes are instant a       | nd immediate. Beige spaces will be igr | ored on actual display.                                                | Module: Pa                                            | iyroll Canada                                                                                                    |
| VIEW                            |                                        |                                                                        | Tab -> Vertica                                        | A CALL PROPERTY COLUMN CALL COLUMNSION                                                                                                    |
| Grid Layout (Runtime r          | max-width can be defined in "OBJ Pl    | ROPERTY")                                                              |                                                       |                                                                                                    |
| ld                              | Pay Periods*                           | CPP Exempt Amount*                                                     | CPP Maximum*                                          | CPP Percentage*                                                                                                    |
| Company*                        |                                        | Last Period Ending*                                                    | El Maximum*                                           | El Percentage*                                                                                                    |
|                                 |                                        |                                                                        |                                                       |                                                                                                    |
| VIEW                            |                                        |                                                                        | Tab -> Vertica                                        | 22 TAB PROPERTY COLUMN COLUMN COLUM |
|                                 |                                        |                                                                        |                                                       |                                                                                                    |
| Terms of Service Privacy Policy |                                        | ©1999-2023 Robocoder Corporation. All rights reserved (V11-290.30728 b | y R11.290.30728). Protected by U.S. Patent 6,876,314. | Need help? Get support.                                                                                                    |

Now, after a comprehensive understanding gained from our analysis, we are poised to transition into the implementation phase. Our examination has unveiled key areas that require modification, ensuring a seamless integration of the 'Year' field into the PayInfo table. This crucial step sets the stage for enhancing our system's capabilities to capture and manage yearly payroll information effectively.

## Solution:

We transition to the implementation phase after concluding our analysis.

Data Table Changes:

Now that we have determined the columns we need and have analyzed the characteristics of the table above we can layout our findings in a table like below.

| ColumnName | DataType | Default |                                        | Column Objective            |
|------------|----------|---------|----------------------------------------|-----------------------------|
| PayYear    | SmallInt | 2023    | Not Null                               |                             |
| YMPE       | Money    | 66600   | Not Null                               | 0                           |
| YMIE       | Money    | 61500   | Not null                               | Year Max Insurable Earnings |
|            |          |         | Unique Index:<br>PayYear,<br>CompanyId |                             |

To incorporate the identified columns into the system, we navigate to Administration-Data Tier\Table and Columns in the Payroll Canada module's database, specifically the PayInfo table.

- Using the Add button to creates a new row, where we input details such as column name, data type, and check nullable and unique index checkboxes.
- Saving the information and reviewing the updated PayInfo Table.
- Initiating synchronization with the physical database by pressing the #3 button, ensuring our changes take effect seamlessly."

| Search: PCan:::Payinfö     Module: Payroll Canada     Table ld:: 99   Databes": Payroll Canada   Table Nam: Payroll Canada   Table Nam: Payroll Canada   Description: Pcan::Payinfo     Modified By: Admin/77                                                                                                    | ~        |
|----------------------------------------------------------------------------------------------------|----------|
| WANNOC       Contrast         Table Id:       99         Databases':       Payroll Canada         Table Name':       Payroll         Description':       PCanPayrino         Description':       ClanPayrino         Modified By:       Admin77         Modified On:       2023-08-15 9:18 AM         Synchronized on:       2023-08-15 9:19 AM                                                                                                    |          |
| Table Id: 99   Database': Payroll Canada   Table Name': Payroll Canada   Table Name': Payroll Ganada   Description: PCan: Payrollo     Modified By: Admin/77        Modified By: Admin/77        Modified By: Admin/77        Modified By: Admin/77        Modified Dr: 2023-08-15 9:18 AM <th></th>                                                                                                    |          |
| Database:       Payroll Canada       ✓         Table Name:       Payroll Canada       ✓         Description:       PCanPayrino       Multi-design DB:       Image: Control of the control of the control o                                                                                                    |          |
| Table Name:       PayInfo         Description:       PCan - PayInfo         Modified By:       Admin77         Modified On:       2023-08-15 9:18 AM         Synchronized on:       2023-08-15 9:19 AM         CoLOD       Filter:         Admin 77       Modified On:         CoLOD       Filter:         Admin 77       Modified On:         CoLOD       Filter:         Admin 77       Modified On:         CoLOD       Filter:         Admin 77       Modified On:         Column Name       'Length Decimal         Nullable:       Identity.         Primary Key       Unique Index         Nullable:       Identity.         PayInfold       4         Int       The automatic ID uniquely identity the payrol information required for the year         10       PayPeriods       1         110       PayPeriods       1         120       PayPeriods       1         130       LestPriodBriding       8         140       CoppExemptAnnt       8500         151       The submatic ID uniquely identity appendix         152       CopPPreximant Addate is automaticaly uniqueate differe each pay periot.                                                                                                    |          |
| Description:       PCan - PayInfo         Modified By:       Admin77       Modified On:       2023-08-15 9:18 AM       Synchronized on:       2023-08-15 9:19 AM         CADD:       Fileer, All       On:       Mail ( 1 of 1 ) ) (12 lound)       It 2 lound)         External Table       'Column Name       Langth Decimal       Nullause Index Nullandex       Nullause Index Nullandex         10       PayInfold       1       The automatic Dunique lines the salary will be paid within a year 12 means monthy payments       It is the number of times the salary will be paid within a year 12 means monthy payments         30       LastPriodEnding       8       The SCP Exempt Anount is published every year on government webstee.         50       CppPerc       495       5       The CPP Exempt Anount is published every year on government webstee.         60       CppPartum       8       5       The Ste parcentage to deduct from enployee for CPP hay ear.                                                                                                    |          |
| Modified By:       Admin77       Modified On:       2023-08-15 9 18 AM       Synchronized on:       2023-08-15 9 19 AM         ©ADD       Filter:       All                                                                                                    |          |
| Modified By:     Admin77     Modified On:     2023-08-15 9 18 AM     Synchronized on:     2023-08-15 9 19 AM       CADD     Fileer.     All <ul> <li>Order</li> <li>Column Name</li> <li>Langth</li> <li>Declimal</li> <li>PayParioles</li> <li>Column Objective</li> <li>The stonenation to unique inters to state yate on payments</li> <li>The stonenation to unique inters to unique inters to state yate of an experiment webset.</li> <li>Column Objective</li> <li>Column Objective</li> <li>Column Objective</li> <li>The stonenation to unique inters to state yate of an experiment webset.</li> <li>Column Objective</li> <li>Column Objective</li> <li>Column Objective</li> <li>Column Objective</li> <li>Column Objective</li> <li>Column Objective</li> <li>The stonenatic Duringue inters the state with a year, 12 means morthly payments</li> <li>Column Objective</li> <li>Column Objective</li> <li>Column Objective</li> <li>Column Objective</li> <li>Column Objective</li> <li>Column Objective</li> <li>Column Objective</li> <li>The stonenatic Duringue inters the state yate of the state of the state yate of the state with a year, 12 means morthly payments</li> <li>Column Objective</li> <li>The stop and date is adomatically updated after each pay period.</li> <li>Column Objective</li> <li>Column Objective</li> <li>Column Objective</li> <li>Column Objective</li> <li>Column Objective</li> <li>Column Objective</li> <li>Column Objective</li> <li>Column Objective</li> <li>Column Objective</li> <li>Column Objective</li> <li>Column Objective</li> <li>Column Objective</li> <li>Column Objective<th></th></li></ul>                                                                                                    |          |
| Modified By:     Admin77     Modified On:     2023-08-15 9:18 AM     Synchronized on:     2023-08-15 9:19 AM       CADD     Filter:     A <ul> <li>On:</li> <li>A &amp; V</li> <li>I + 0 + V</li> <li>I + 0 + V</li>         &lt;</ul>                                                                                                    |          |
| Order       Column Name       Langth Dackmal       Nullable       Identity       Primary Key       Unique Index       NUllables         External Table       "Data Type       Data Type       Data Type       Column Name       Data Type         10       PayInfold       Langth       Default       Columnation Descrive       Default         11       PayPeriods       1       This domatic ID uniquely identify the payroll information required for the year       Default         20       PayPeriods       1       This domatic ID uniquely identify the payroll information required for the year       Default         30       LastPeriodScrifting       This is the number of times the salary will be paid utbits a very 12 means monthy payments       Default       Default                                                                                                    |          |
| Column Alman       Lensible Activation       Nullable       Identity       Primary Key       Unique Index       NUllandex         Column Alman       Default       Column Alman       Default       Column Alman       Column Alman         10       Payfinidi       1       This automatic Duricely dentity the payrol information required for the year       Image: Column Alman       Image: Column Alman       Image:                                                                                                    |          |
| Order     Column Name     'Lenditi Dacmal     Nullable     Identity     Primary Key     Unique Index       10     Payfinidat     Defauity     Column Objective       11     Payfinidat     Image Index     Image Index       20     PayFeriods     1     Image Index     Image Index       30     LastFeriodEnding     8     Image Index     Image Index       30     CopPeriods     1     Image Index     Image Index       40     CopPeriods     8     Image Index     Image Index       50     CopPeriod     8     Image Index     Image Index       60     CopPeriod     8     Image Index     Image Index                                                                                                    |          |
| 10     Paylenidad<br>Int                                                                                                    | ß        |
| Image: Comparison of the set of the set of the se | Û        |
| Tiny Int     This is the number of times the salary will be paid within a year,12 means monthly payments       30     LastPeriodEnding<br>Date     0     0       40     CppExempUnt<br>Money     3500     This is the prior date is automatically updated after each pay period.       50     CppPerc<br>Dacinal     4.9     This is the prior date is deduce to menologies for CPP this year.       60     CppEximut     8     0     0                                                                                                    | -        |
| 30     LastProdEnding<br>Date     Image: Complexity of the second second se                |          |
| 40     CppExemptAnt     8                                                                                                    | Ē        |
| Money     3500     This CPP Exempt Amount is published every year on government website.       50     CppPerc<br>Decimal     8     5                                                                                                    | 前        |
| 30     CppFretC     0     0       Decimal     4.95     This is the percentage to deduct from employee for CPP this year.       60     CppMaximum     8                                                                                                    | -        |
| 60 CopMaximum 8 C C C C C C C C C C C C C C C C C C                                                                                                    |          |
|                                                                                                    | 面        |
| 70 ElDero % E                                                                                                    | -        |
| Decimal 1.83 This is the percentage to deduct from employee for EI his year.                                                                                                    |          |
| 80 ElMaximum 8 C C                                                                                                    | Û        |
| Money This is the maximum amount allowed to deduct for E1 this year.                                                                                                    |          |
| Money 66600 Year Max Pensionable Earnings                                                                                                    |          |
| 100 YME 8                                                                                                    | Û        |
| 110 Paytear 2 C                                                                                                    | <b>A</b> |
| SmallInt 2023 This represents the year applicable for the pay info from the government officials.                                                                                                    |          |
| Int f This the company beings                                                                                                    |          |
| 75                                                                                                    | Û        |
| 21                                                                                                    | Û        |

Now that we have changed the table structure, we have to change the dependencies accordingly to allow for other areas in the system not to be affected.

With the modification in the table structure, it's imperative to adapt the dependencies to ensure minimal impact on other areas of the system. Our analysis indicates that alterations are required in stored procedures referring to the PayInfo table. In these scenarios, the inclusion of the 'PayYear' column becomes crucial for accurate data retrieval and processing.

S.Proc List and Change Code.

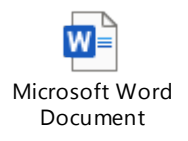

Now that we have carefully identified the dependencies and have completed the changes necessary to accommodate Pay Year information on the Pay Info Table . The next step is to step the screen and its related business rules.

Screen Setup:

In order to complete these changes, we go the Object IDE screen in the administration module , client tier menu. Under the Payroll Canada and Payroll Info screen, we need to add the new fields for the Pay Info Screen.

| ColumnName | DataType | Default |               | Column Objective            |
|------------|----------|---------|---------------|-----------------------------|
| PayYear    | SmallInt | 2023    | Not Null      |                             |
| YMPE       | Money    | 66600   | Not Null      | 0                           |
| YMIE       | Money    | 61500   | Not null      | Year Max Insurable Earnings |
|            |          |         | Unique Index: |                             |
|            |          |         | PayYear,      |                             |
|            |          |         | CompanyId     |                             |
|            |          |         |               |                             |

Based on the below field information, we can setup our items on the Payroll Info Screen.

To add a new object, we utilize the 'Add New Item' button, dragging the object to the desired screen location. The subsequent step involves configuring the Object Properties, where we designate the 'Pay Year' in the Database Column, specify the Column Name, and provide additional information as necessary

| screen Ob       | leci        |                         | ALL                                                         | DATA SAVE & CLOSE SAVE | EXPORT UNDO AUDIT HELP |
|-----------------|-------------|-------------------------|-------------------------------------------------------------|------------------------|------------------------|
| Object Id:      | 1013        | Screen*:                | PayRoll Info                                                | Label On Top:          | 0                      |
| Master Table:   |             | Database Column:        | PayInfo - PayYear                                           | D Label Style:         |                        |
| Mandatory:      |             | Column Name*:           | PayYear                                                     | Content Style:         |                        |
| Content Wrap:   |             | Display Mode*:          | TextBox                                                     | ✓ Default Value:       |                        |
| Grid Grouping*: | Under Pre 🗸 |                         | The default display setting for alpha numeric data columns. | a- Default After:      |                        |
| Hide On Tablet: |             |                         |                                                             | System Value:          |                        |
| Hide On Mobile: |             | Key Column:             |                                                             | Default Always:        |                        |
| Trim On Entry:  | <b>V</b>    | Reference Column:       |                                                             | Aggregate:             | ~                      |
| Ignore Confirm: | <b>V</b>    | Sort Column:            |                                                             | Input Mask:            |                        |
| Justify*:       | Left 🗸      | Additional Column:      |                                                             | P Range Type:          |                        |
| Display Width:  | 250         | = Screen Filter Column: |                                                             | P Range Max:           |                        |
| Display Height: |             | Search Link:            |                                                             | Range Min:             |                        |
| Sort Order:     | Υ -2        | Mobile Search Position: |                                                             | ✓ Import Match:        | ~                      |

Moving forward, we define the Object Label information, crafting pertinent warning and error messages tailored to the specific object being added. This process is replicated for setting up the 'YMPE' and 'YMIE' fields in the Payroll Info Screen.

More Information on Screen Items

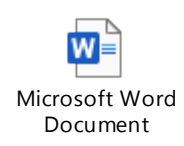

# Final setup of the PayRoll Info Screen

| YOUR LOSO HE                    | orp                               |                                                 |                                                                      | John Doe 🔻                                         | ACME Administration Sign Out |
|---------------------------------|-----------------------------------|-------------------------------------------------|----------------------------------------------------------------------|----------------------------------------------------|------------------------------|
| Tour Dogo He                    |                                   |                                                 |                                                                      |                                                    | 000                          |
| 🕾 Operation 🛛 🔺 Data Tie        | er 🛛 🕺 Rule Tier 🛛 🔮 Client Tier  | ኛ Maintenance 🛛 Report 🛛 Ø Generation           | 🖆 User Guide                                                         |                                                    |                              |
| Client Tier> Screen> Object IDE |                                   | Wednesday, August 2, 2023                       |                                                                      | English (United States)                            | م ا                          |
| PayRoll Info                    | ٩                                 |                                                 |                                                                      |                                                    |                              |
| All changes are instant ar      | nd immediate. Beige spaces will b | e ignored on actual display.                    |                                                                      | Module: Payroll Canada                             | ~                            |
| VIEW                            |                                   |                                                 |                                                                      | Tab -> Vertical 27 TAB PROPERTY 27 OBJ PROPERTY 27 | OBJ PERMISSION 📰 OBJ LABEL   |
| Grid Layout (Runtime n          | nax-width can be defined in "C    | BJ PROPERTY")                                   |                                                                      |                                                    | ADD NEW ITEM     ■           |
| Id                              | Pay Periods*                      | CPP Exempt Amount*                              | CPP Maximum*                                                         | CPP Percentage*                                    | YMPE                         |
| Company*                        | Year                              | Last Period Ending*                             | El Maximum*                                                          | El Percentage*                                     | YMIE                         |
|                                 |                                   |                                                 |                                                                      |                                                    |                              |
| VIEW                            |                                   |                                                 |                                                                      | Tab -> Vertical 🔄 TAB PROPERTY 🛃 OBJ PROPERTY 🛃    | OBJ PERMISSION               |
|                                 |                                   |                                                 |                                                                      |                                                    |                              |
| Terms of Service Privacy Policy |                                   | ©1999-2023 Robocoder Corporation. All rights re | eserved (V11.290.30728 by R11.290.30728). Protected by U.S. Patent 6 | ,876,314.                                          | Need help? Get support.      |

Business Rule Changes :

Now we have to implement the below business rules we have identified during our analysis phase.

| Add                                                                                                    | Update                                                                                                    | Delete                                                                                                    | Constraints                                                                                                    |
|----------------------------------------------------------------------------------------------------|----------------------------------------------------------------------------------------------------|----------------------------------------------------------------------------------------------------|----------------------------------------------------------------------------------------------------|
| <ul> <li>When the Add button is pressed, check to see Dec payroll of the current year is completed or if no payroll info exists.</li> <li>If December Payroll has been completed, add a PayInfo record to the maximum year of the same company and populate year field, also copy the maximum Last Period Ending, make year field read-only. If not completed "Kindly complete December Month End Payroll."</li> <li>If no Payroll, add current year to year field and let user enter the Last Period Ending</li> </ul> | If there is only one row in the<br>PayInfo table, the period<br>ending should be allowed to<br>change, if no payroll has been<br>posted to AP. | Allow delete of latest row, only if<br>last Period Ending is greater than<br>or equal to maximum pay period<br>inside the payroll table. | In the Payrolls screen, Add<br>Constraint,<br>Payroll can be done only if the<br>chosen period year info is<br>present in PayInfo table,<br>"Please add PayRoll Info for the<br>current year, before doing<br>payroll." |
|                                                                                                    | Allow the latest year row to be updated for the same company                                                                                   |                                                                                                    |                                                                                                    |

#### WebRule Setup:

**Add**: We need to add a WebRule to add next year and populate last period ending when Add Button is pressed. We can setup this business rule in the WebRule screen in the administration module.

| Tier> Business Ruk                                      | >> Web Rule October                                                                                                    | 27, 2023                                                                                                    | English (Canada)                                                                                                   |                  |                  |              |   |          |        |
|---------------------------------------------------------|----------------------------------------------------------------------------------------------------|----------------------------------------------------------------------------------------------------|----------------------------------------------------------------------------------------------------|------------------|------------------|--------------|---|----------|--------|
| Veb Rule                                                |                                                                                                    |                                                                                                    |                                                                                                    |                  | SAVE NEW         | EXPORT       |   | DELETE A | UDIT H |
| CRITERIA X<br>icreen:<br>PayRoll Info<br>Search: PayRol | (P) Info Add Next Year and Populate Last Period Ending on Add                                                                 |                                                                                                    | م                                                                                                    | Module:          | Payroll Canad    | la           |   |          |        |
| MAIN INFO                                               | REACT RULE REDUX RULE SERVICE RULE ASMX RULE                                                                                  | C# Business Rule:                                                                                                    |                                                                                                    |                  |                  |              |   |          |        |
| Rule Name*:                                             | 0<br>Add Next Year and Regulate Last Regist Ending on Add                                                                     | if (cPCanPayInfoGrid EditIndex > -1 && GetDataItemIn                                                                                                    | fex(cPCanPayInfoGrid.EditIndex) ==                                                                                 | e Item Datalt    | emindex)         |              | 0 | ě        |        |
| Description:                                            | Check if December payroll has been completed or if no payroll info exists then add Next Year and Populate Last Period Ending. | 1<br>Data Table dtNaxtPayYear = new AdminSystem(). Rur<br><params> company(d&gt;10) <company(d>/Params&gt; . Louri C<br/>TaxtBox :Pyear = (TlaxtBoxie Item FindControl). CPa<br/>TextBox :Pyear = (TlaxtBoxie Item FindControl).</company(d></params> | WrRule(0, "WrGetNextPayYear", Lc<br>impanyld ToString()), Llmpr, LCurr),<br>yYear99());<br>cLastPeriodEnding99")); | AppConnStrin     | g, LcAppPw, stri | ing.Format(" |   | 00       |        |
| Rule Type*:                                             | Action Enabler                                                                                                    | If (dtNextPayYear Rows Count > 0 && string.IsNullOr                                                                                                    | Empty(cPYear,Text))                                                                                                |                  |                  |              |   |          |        |
| Screen*:                                                | PayRoll Info                                                                                                    | cPYear Text = dtNextPayYear Rows[0]["NextPayYe<br>cLPEnding Text = RO.Common3.Utils.fmDate(dtN                                                                                                    | ar"].ToString():<br>hxtPayYear.Rows[0]["LastPeriodEnd                                                              | ing"].ToString() | , base LUser Ci  | ulture);     |   |          |        |
| Screen Column:                                          | <b>B</b> a                                                                                                    | })                                                                                                    |                                                                                                    |                  |                  |              |   |          |        |
| System Button:                                          | · · · ·                                                                                                    |                                                                                                    |                                                                                                    |                  |                  |              |   |          |        |
| Event*:                                                 | GridItemDataBound (after)                                                                                                    |                                                                                                    |                                                                                                    |                  |                  |              | 1 |          |        |
| for Company                                             |                                                                                                    |                                                                                                    |                                                                                                    |                  |                  |              |   |          |        |

As part of this WebRule, we need to setup a procedure to retrieve data from the database to update the year and the period ending fields of the PayRoll Info Screen .

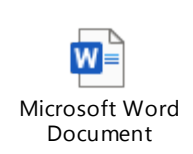

WebRule Information

From our analysis, we need to set up only one WebRule for the Payroll Info screen and now we move to the Server Rules that need to be setup.

Server Rule Setup:

We add our server rule metadata in the administration module , Rule Tier Menu and Server Rule screen.

## Update:

Now that we've concluded the Add section of the business rule, our focus shifts to the establishment of Server Rules. The update server rules must address the following: If there is only one row in the PayInfo table, the period ending should be allowed to change, provided no payroll has been posted to AP. Additionally, permit the latest year row to be updated for the same company.

|                                     | R CLIENT TIER V BIAINTENANCE                              | KEPORI @ GENERATION @ OSER GUIDE |                                          |               |                     |            |            |                  |           |      |
|-------------------------------------|-----------------------------------------------------------|----------------------------------|------------------------------------------|---------------|---------------------|------------|------------|------------------|-----------|------|
| le Tier> Business Rule> Server Rule |                                                           | October 27, 2023                 | English (Canada)                         |               |                     |            |            |                  |           |      |
| Server Rule                         |                                                           |                                  |                                          |               | SAVE NEW            | EXPORT     | COPY       |                  | AUDIT     | C HR |
|                                     |                                                           |                                  |                                          |               |                     |            |            |                  |           |      |
| creen:                              |                                                           |                                  |                                          |               |                     |            |            |                  |           |      |
| PayRoll Info                        | <b>9</b>                                                  |                                  |                                          |               |                     |            |            |                  |           |      |
|                                     |                                                           |                                  |                                          |               |                     |            |            |                  |           |      |
| Search: PayRoll Info 40 [Mas        | ter: Before CRUD] Check Pay Year and Period Ending Update |                                  | ٩                                        | Module:       | Payroll Canad       | а          |            |                  |           |      |
|                                     |                                                           |                                  |                                          |               |                     |            |            |                  |           |      |
| Rule Name*:                         | Check Pay Year and Period Ending Update                   |                                  |                                          | Master Table: | <ul><li>✓</li></ul> |            |            |                  |           |      |
| Description:                        | Check Pay Year and Period Ending Update                   |                                  | 8                                        | On Add:       |                     |            |            |                  |           |      |
| Rule Type":                         | Occutedate                                                |                                  |                                          | On Update:    | <b>~</b>            |            |            |                  |           |      |
| Screen:                             | Constraints                                               |                                  | ·                                        | On Delete:    |                     |            |            |                  |           |      |
| Exec Order*:                        | Paykoli Into                                              |                                  | 294                                      | CRUD*:        | Before CRUD         |            |            |                  |           |      |
| Drosedure Name's                    | 40                                                        |                                  |                                          |               | Run this s proc bet | fore CRUDI | per record | ) and before any | Replace-C | RUI  |
| Procedure Name :                    | CrVerityPayYrLPendingDt                                   |                                  |                                          | Source NS:    | RC                  |            |            |                  |           |      |
| arameter Names:                     | PayInfold,LastPeriodEnding,CompanyId                      |                                  |                                          | Run Mode:     |                     |            |            |                  |           | ۰,   |
| rarameter Types:                    | int,date,int                                              |                                  |                                          |               |                     |            |            |                  |           |      |
|                                     |                                                           |                                  | C. C. C. C. C. C. C. C. C. C. C. C. C. C |               |                     |            |            |                  |           |      |

2. We need to setup the server rule to allow addition of Payroll info records only if December Payroll is completed. We can setup the payroll information by following a similar process.

| Your Logo Here                             | 9                                                            |                             |                  | Admin         | 77 ▼ JXXX FXX          | XXXX GROL       | P Adminis          | fration (  | Sign Out    |
|--------------------------------------------|--------------------------------------------------------------|-----------------------------|------------------|---------------|------------------------|-----------------|--------------------|------------|-------------|
| 🏶 Operation 🛛 🔺 Data Tier                  | Rule Tier 🦿 Client Tier ኛ Maintenance 📲 Report               | 🕹 Generation 🛛 🛸 User Guide |                  |               |                        |                 |                    |            |             |
| Rule Tier> Business Rule> Server Rule      | c                                                            | ctober 27, 2023             | English (Canada) |               |                        |                 |                    |            | <b>Р</b> С  |
| Server Rule                                |                                                              |                             |                  |               | SAVE NEW I             |                 | UNDO DELETE        | AUDIT      | (?)<br>HELP |
| CRITERIA 🖉<br>Screen:<br>PayRoll Info      | ٩                                                            |                             |                  |               |                        |                 |                    |            |             |
| Search: PayRoll Info 50 [Master: E         | efore CRUD] Allow Add only if December Payroll Is Completed. |                             | P                | Module:       | Payroll Canada         |                 |                    |            | ~           |
| MAIN INFO CONTENT                          |                                                              |                             |                  |               |                        |                 |                    |            |             |
| Rule Name*:                                | Allow Add only if December Payroll Is Completed.             |                             |                  | Master Table: | <b>Z</b>               |                 |                    |            |             |
| Description:                               | Allow Add only if December Payroll Is Completed.             |                             | 8                | On Add:       | <b>~</b>               |                 |                    |            |             |
| Rule Type*:                                | Constraints                                                  |                             | ~                | On Update:    |                        |                 |                    |            |             |
| Screen:                                    | PayRoll Info                                                 |                             | ې م              | CRUD*         |                        |                 |                    |            |             |
| Exec Order*:                               | 50                                                           |                             |                  | CROD .        | Before CRUD            |                 |                    |            | ×           |
| Procedure Name*:                           | CrNewPayInfoOnly                                             |                             |                  | Source NS:    | Run this s.proc before | CRUD(per record | ) and before any F | Replace-CR | UD.         |
| Parameter Names:                           | CompanyId, PayPeriods, PayYear, LPEnding                     |                             |                  | Dun Moder     | RC                     |                 |                    |            |             |
| Parameter Types:                           | Int, TinyInt, SmallInt, Date Time                            |                             |                  | Run moue.     |                        |                 |                    |            | ×           |
| Calling Parameters:                        | CompanyId99,PayPeriods99,PayYear99,LastPeriodEnding99        |                             | Ċ                |               |                        |                 |                    |            |             |
| Remove SP when delete this rule:           | 0                                                            |                             |                  |               |                        |                 |                    |            |             |
| Content tab will be erased in its entirety | pon preparation of a production package.                     |                             |                  |               |                        |                 |                    |            |             |

This is a constraint type server rule, the information to setup the Server Rule information document given below.

## 3.

We can leverage the existing Delete Server Rule and enhance it. Allow the delete of the latest row only if the last Period Ending is greater than or equal to the maximum pay period inside the payroll table.

The addition of the constraint information to the CrChkDelPayInfo can be found in the Server Rule information document provided.

4.

The last server rule that needs to be attended , is the In the Payrolls screen, Add Constraint,

Payroll can be done only if the chosen period year info is present in PayInfo table, "Please add PayRoll Info for the current year, before doing payroll." In order to implement this server rule, we have the Verify Pay Period which fires on Add/Update, after Crud. We can add our constraint, to make sure the payroll info table contains the Pay Year info for which the payroll is being updated.

Server Rule Information

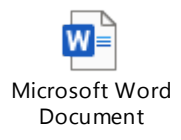

This concludes the changes that are necessary for the successful implementation of the Pay Year field in the PayRoll Info Screen.